## Creating dynamic and interactive forms in Confluence. How to create dependent fields in ConfiForms

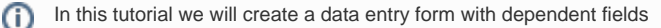

- form has 5 fields
  - the form will have 3 rules
    - one rule will set the values on 2 other fields
      - another rule will be to show some field based on the value selected. Here we need 2 rules, because we want to show some field based on the selection and hide otherwise. See the details below
- form uses standard registration control

If you are new to ConfiForms, please take a few minutes to read the Basic concepts Guide, or go through the video tutorial on that page. 🙂

## Here is how the form looks in the Confluence editor

0

 comm
 ConfiForms Form | formName = f

 comm
 ConfiForms Registration Control

 comm
 ConfiForms Registration Control

 comm
 ConfiForms Field Definition | fieldName = f1 | fieldLabel...

 comm
 ConfiForms Field Definition | fieldName = d1 | fieldLabel...

 comm
 ConfiForms Field Definition | fieldName = f2 | fieldLabel...

 comm
 ConfiForms Field Definition | fieldName = f2 | fieldLabel...

 comm
 ConfiForms Field Definition | fieldName = r1 | fieldLabel...

 comm
 ConfiForms Field Definition | fieldName = f3 | fieldLabel...

 comm
 ConfiForms Field Definition | fieldName = f3 | fieldLabel...

 comm
 ConfiForms Field Definition | fieldName = f3 | fieldLabel...

 comm
 ConfiForms Field Definition Rules | actionFieldName = f1 | cond...

 comm
 ConfiForms Field Definition Rules | actionFieldName = r1 | cond...

 comm
 ConfiForms Field Definition Rules | actionFieldName = r1 | cond...

 comm
 ConfiForms Field Definition Rules | actionFieldName = r1 | cond...

## Total 5 fields

- 1. f1 text field
- 2. d1 dropdown field with 2 choices (with id=1 and label "one" and with id=2 and label "two")
- 3. f2 text field
- 4. r1 radio group field (with id=val1 and label "Value 1" and with id=val2 and label "Value 2")
- 5. f3 text field

It is important to remember field names, as ConfiForms Field Definition rules macro expects you to know it

Here is how the form looks in the view mode

| Registration |                                               |             |
|--------------|-----------------------------------------------|-------------|
| F1           |                                               |             |
| Dropdown     | \$                                            | ,<br>,      |
| F2           |                                               |             |
| Radio 1      | <ul><li>○ Value 1</li><li>○ Value 2</li></ul> |             |
| +            |                                               |             |
|              |                                               |             |
|              |                                               |             |
|              |                                               |             |
|              |                                               | Save Cancel |
|              |                                               |             |

(I) Important note: on the screenshot above you see only 4 fields initially. This is because of the rules defined. See below.

## Let's see what is in rules

1. First rule defines that when the field f1 has the value "testme" it should dow the following:

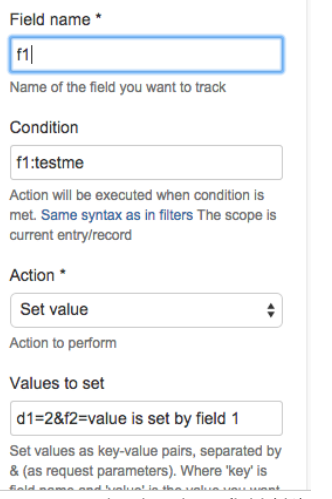

- a. set the dropdown field (d1) to value "2"b. set text "value is set by field 1" to field f2
- 2. Another rule observes the value chosen in radio button

| Field name *                                                                                                    |   |
|----------------------------------------------------------------------------------------------------|---|
| r1                                                                                                    | ٦ |
| Name of the field you want to track                                                                              |   |
| Condition                                                                                                    |   |
| r1:val1                                                                                                    |   |
| Action will be executed when condition is<br>net. Same syntax as in filters The scope is<br>current entry/record | 5 |
| Action *                                                                                                    |   |
| Show field                                                                                                    | • |
| Action to perform                                                                                                |   |
| Actionable field name                                                                                            |   |
| f3                                                                                                    |   |
| Could be list of field names (comma                                                                              |   |

shows the field 'f3' when field 'r1' has first option selected (the option is with id = "val1")

3. Third rule also observes the value chosen in the same radio button

| Field name *                                                                                                    |
|----------------------------------------------------------------------------------------------------|
| r1                                                                                                    |
| Name of the field you want to track                                                                              |
| Condition                                                                                                    |
| r1:val2 OR r1:                                                                                                   |
| Action will be executed when condition is<br>met. Same syntax as in filters The scope is<br>current entry/record |
| Action *                                                                                                    |
| Hide field \$                                                                                                    |
| Action to perform                                                                                                |
| Actionable field name                                                                                            |
|                                                                                                    |
| f3                                                                                                    |

but hides the field 'f3' where second option is selected in the radio group control or when nothing is selected

The storage format for the form is listed below

```
<ac:structured-macro ac:name="confiform">
 <ac:parameter ac:name="formName">f</ac:parameter>
 <ac:rich-text-body>
   >
      <ac:structured-macro ac:name="confiform-entry-register">
       <ac:parameter ac:name="atlassian-macro-output-type">INLINE</ac:parameter>
       <ac:rich-text-body>

       </ac:rich-text-body>
     </ac;structured-macro>
     <ac:structured-macro ac:name="confiform-field-definition">
       <ac:parameter ac:name="type">text</ac:parameter>
       <ac:parameter ac:name="fieldName">f1</ac:parameter>
       <ac:parameter ac:name="fieldLabel">F1</ac:parameter>
     </ac:structured-macro>
   >
     <ac:structured-macro ac:name="confiform-field-definition">
       <ac:parameter ac:name="values">false[1=one|2=two|]</ac:parameter>
       <ac:parameter ac:name="type">select</ac:parameter>
       <ac:parameter ac:name="fieldName">dl</ac:parameter>
       <ac:parameter ac:name="fieldLabel">Dropdown</ac:parameter>
     </ac;structured-macro>
   <ac:structured-macro ac:name="confiform-field-definition">
       <ac:parameter ac:name="type">text</ac:parameter>
       <ac:parameter ac:name="fieldName">f2</ac:parameter>
       <ac:parameter ac:name="fieldLabel">F2</ac:parameter>
     </ac:structured-macro>
    <ac:structured-macro ac:name="confiform-field-definition">
       <ac:parameter ac:name="values">false[val1=Value 1|val2=Value 2|]</ac:parameter>
       <ac:parameter ac:name="type">radio_group</ac:parameter>
       <ac:parameter ac:name="fieldName">rl</ac:parameter>
       <ac:parameter ac:name="fieldLabel">Radio 1</ac:parameter>
     </ac:structured-macro>
   >
      <ac:structured-macro ac:name="confiform-field-definition">
       <ac:parameter ac:name="type">text</ac:parameter>
       <ac:parameter ac:name="fieldName">f3</ac:parameter>
       <ac:parameter ac:name="fieldLabel">Field 3</ac:parameter>
      </ac:structured-macro>
```

```
<ac:structured-macro ac:name="confiform-field-definition-rules">
       <ac:parameter ac:name="values">d1=2&amp;f2=value is set by field 1</ac:parameter>
       <ac:parameter ac:name="condition">f1:testme</ac:parameter>
       <ac:parameter ac:name="action">Set value</ac:parameter>
       <ac:parameter ac:name="actionFieldName">f1</ac:parameter>
     </ac:structured-macro>
   <ac:structured-macro ac:name="confiform-field-definition-rules">
       <ac:parameter ac:name="condition">r1:val1</ac:parameter>
       <ac:parameter ac:name="action">Show field</ac:parameter>
       <ac:parameter ac:name="fieldName">f3</ac:parameter>
       <ac:parameter ac:name="actionFieldName">r1</ac:parameter>
     </ac:structured-macro>
   <ac:structured-macro ac:name="confiform-field-definition-rules">
       <ac:parameter ac:name="condition">r1:val2 OR r1:</ac:parameter>
       <ac:parameter ac:name="action">Hide field</ac:parameter>
       <ac:parameter ac:name="fieldName">f3</ac:parameter>
       <ac:parameter ac:name="actionFieldName">r1</ac:parameter>
     </ac:structured-macro>

 </ac:rich-text-body>
</ac:structured-macro>
```

Check out the video how the form looks like and behaves based on the values selected